## 在SPA300和SPA500 IP電話系列上通過軟鍵配置 管理VLAN ID

## 目標

管理員VLAN ID是電話所屬的輔助VLAN。它將覆蓋操作VLAN ID引數指定的值。

本文檔介紹如何在SPA300和SPA500系列IP電話上配置管理VLAN Id。

## 適用裝置

·SPA300系列 ·SPA500系列

## 管理員VLAN Id

步驟1.按Setup按鈕開啟Setup選單。

| C Setup         | )        | $\mathbf{x}$ |
|-----------------|----------|--------------|
| 1 Call          | History  |              |
| 2 Dire          | ctory    |              |
| <b>∀</b> 3 Sett | ings     |              |
| DND             |          |              |
| Select          | <u>]</u> | <br>Cancel   |
|                 |          |              |

步驟2.按鍵盤上的3或導航至「Settings(設定)」。

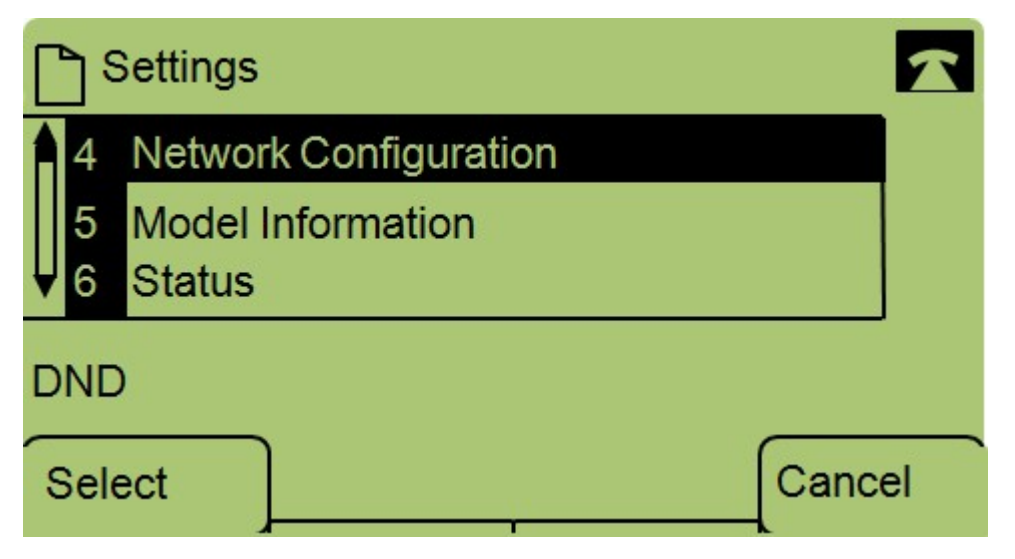

步驟3.按鍵盤上的4或導航至「Network Configuration(網路配置)」。

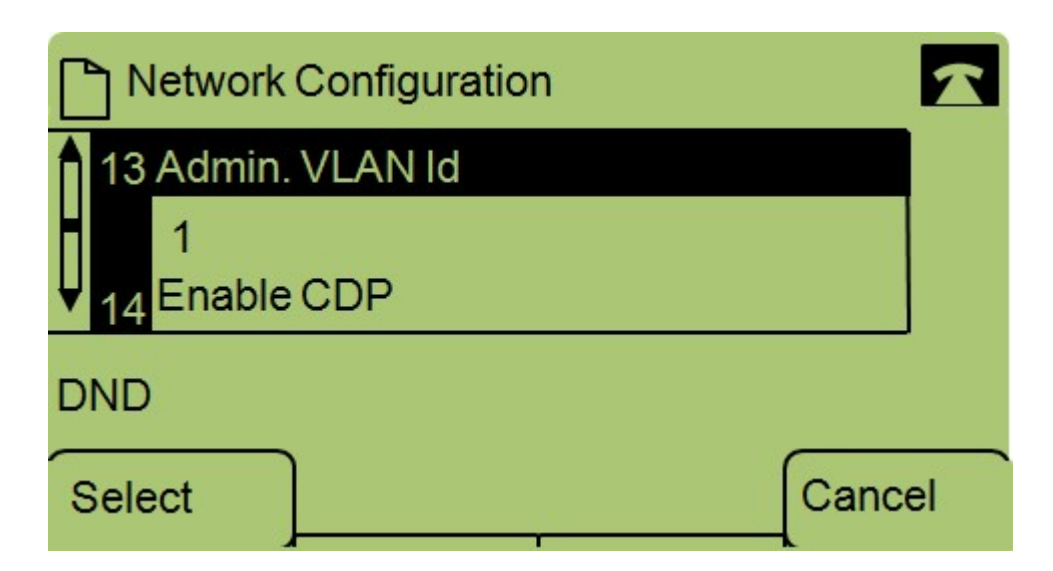

步驟4.導航到Admin VLAN Id。

| Network Configuration |    |       |        |  |
|-----------------------|----|-------|--------|--|
| Admin. VLAN Id        |    |       |        |  |
| 1                     |    |       |        |  |
| DND                   |    |       |        |  |
| ОК                    | << | Clear | Cancel |  |

步驟5.按<<按鈕刪除以前的所有配置。

步驟6.使用鍵盤鍵入新的管理VLAN ID。

步驟7.按OK儲存更改。